## Comment consulter le suivi de la progression et les évaluations de mon patineur?

1. Connectez-vous à votre compte sur la page d'accueil du site internet

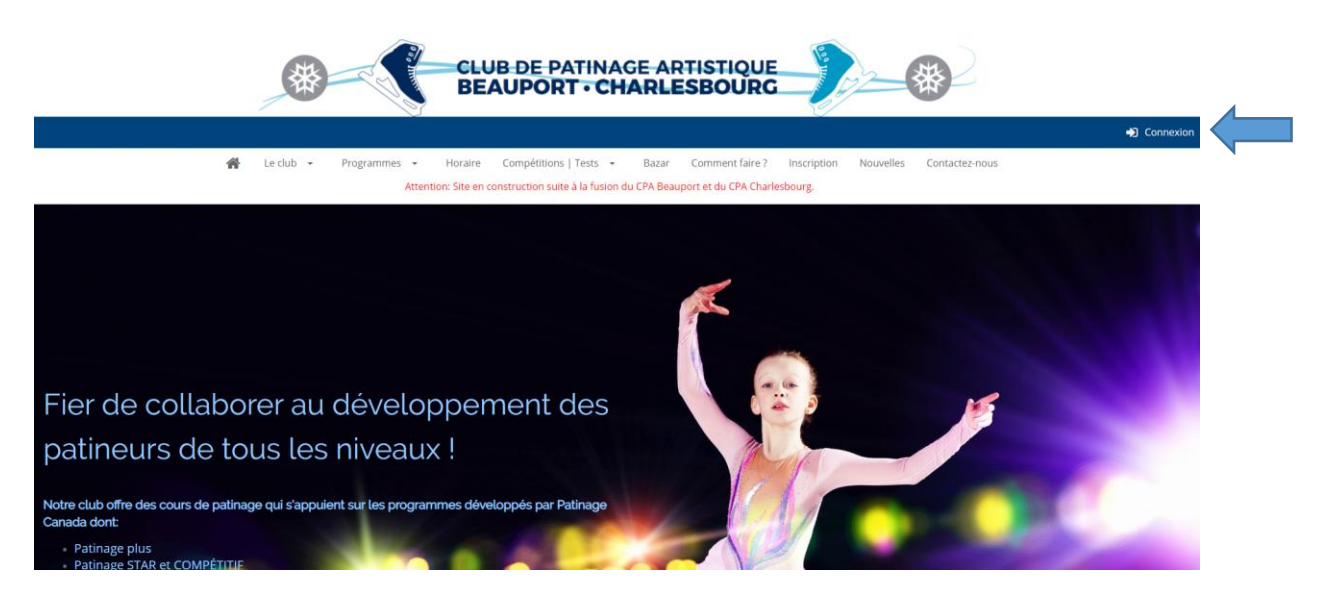

2. Une fois connecté, vous avez accès à votre compte familial. Cliquez sur l'onglet « Patineurs » dans le bandeau noir. Sélectionnez le profil de votre patineur.

| Marie-Andrée XYZ   Membre (parent) depuis 2015-08-17      ✓ patinageartistique@gmail.com       ✓ Adresse principale : 1234 rue de la Patin    Statut du compte      ▲o       ▲o | 23) 456-7890<br>oire          |                        |                |             |             |
|----------------------------------------------------------------------------------------------------|-------------------------------|------------------------|----------------|-------------|-------------|
| Compte Calend                                                                                                    | rier Patineurs                | Factures               | Reçus d'impôts |             |             |
| Patineurs                                                                                                    |                               |                        |                |             |             |
| + Ajouter un nouveau patineur                                                                                                    |                               |                        |                |             |             |
|                                                                                                    |                               |                        |                | « Précédant | 1 Suivant » |
| Emmanuelle XYZ (Femme)<br>Date de naissance 2004-01-01 (AAAA-MMAJU) (Âge 14)<br>Numéro de Patinage Canada 3001234567 单                                                          | Patineur depuis<br>2015-08-17 | Entraîneur<br>Julie B. |                |             |             |
|                                                                                                    |                               |                        |                | « Précédant | 1 Suivant » |
|                                                                                                    |                               |                        |                |             | 🔒 Imprimer  |

3. Une fois entré dans le profil de votre patineur, cliquez sur l'onglet « Évaluations », dans le bandeau noir. Dans le menu déroulant, sélectionnez le cours auquel votre patineur est inscrit. Vous trouverez le détail de la progression de votre patineur.

| 🛗 📟 ★                                               |                                                       |
|-----------------------------------------------------|-------------------------------------------------------|
| Calendrier Babillard électronique Réussites         | Objectifs de développement Évaluations Vue instantané |
| Évaluations des patineurs                           |                                                       |
| Patinage Plus - Étapes 1 à 6 - Marcel-Bédard        |                                                       |
| Patinage Plus - Équilibre (Tous les niveaux)        |                                                       |
| Patinage Plus Étape 1 - Équilibre                   |                                                       |
| [✓] Tomber et se relever                            | [✓] Séquence de poussées et de glisses avant          |
| [✓] Glisse avant sur deux pieds                     | [✓] Glisse avant sur deux pieds en position assise    |
| ★ Patinage plus étape 1 - Équilibre: 2019-10-20     |                                                       |
| Patinage Plus Étape 2 - Équilibre                   |                                                       |
| [✓] Godille avant sur deux pieds                    | 【✓】 Glisse avant de deux pieds à un pieds (D)         |
| [✓] Glisse avant de deux pieds à un pied (G)        | [✓] Séquence de poussées et de glisses avant          |
| [✓] Patinage rapide et glisse avant sur un pied (D) | [✓] Patinage rapide et glisse avant sur un pied (G)   |
| ★ Patinage plus étape 2 - Équilibre: 2020-03-26     | ⑦ Aide                                                |